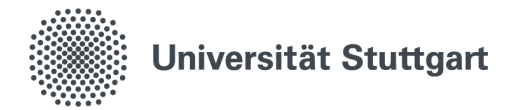

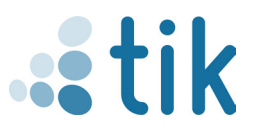

## Eduroam für ChromeOS (Studierende)

Mit dem Drahtlosnetzwerk eduroam erhalten Sie an der Universität Stuttgart und an anderen teilnehmenden Universitäten oder Institutionen Zugang zum Internet. Die Einrichtung auf Chrome OS erfolgt über die einzubindende Konfigurationsdatei, welche auf **cat.eduroam.org** heruntergladen werden muss. Bitte beachten sie, dass für die ordnungsgemäße Installation zuvor keine Verbindung zu eduroam bestehen darf.

## 1. Download der Konfigurationsdatei

- 1.1 Entweder auf der Website des TIK unter der Rubrik Eduroam durch klicken auf den "DOWNLOAD EDUROAM CAT" Button die Seite **cat.eduroam.org** aufrufen oder dies durch direktes eintippen des Links tun.
- 1.2 Auf dieser Seite nun die Benutzergruppe Student auswählen.
- 1.3 Mit Klick auf "eduroam Installationsprogramm herunterladen Chrome OS" den Download starten.
- 1.4 Im Browser die Seite "chrome://network/#general" aufrufen und nach ganz unten scrollen. Bei ONC-Datei importieren den Choose File Button klicken und dort die zuvor heruntergeladene Konfigurationsdatei **eduroam-chromeos-Universitat\_Stuttgart-Student.onc** einbinden. Dies geschieht ohne Bestätigungsmeldung.

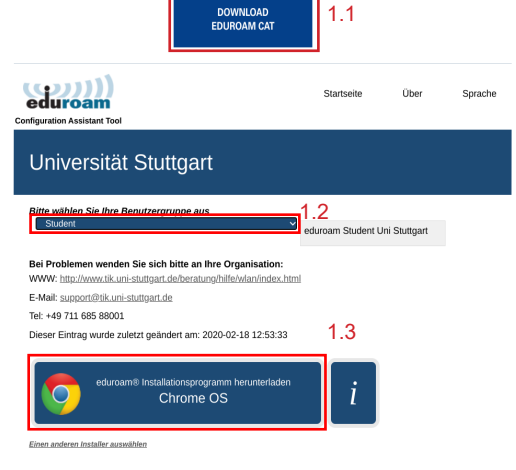

## ONC-Datei importieren

Choose File No file chosen 1.4 Networks imported: 1

## 2. Anmeldedaten eingeben

- 2.1 SSID eintragen: "eduroam"
- 2.2 Sicherheit einstellen: "EAP"
- 2.3 EAP-Methode einstellen: "PEAP"
- 2.4 EAP-Phase 2 Authentifizierung einstellen: "MSCHAPv2"
- 2.5 CA-Serverzertifikat "Nicht überprüfen"
- 2.6 subjectmatch eintragen: "eduroam.uni-stuttgart.de"
- 2.7 Unter Identität mit dem st-Account und dem zugehörigen Passwort anmelden. Dabei nicht den Email Zusatz vergessen.
- 2.8 Anonyme Identität eintragen: "eduroam@stud.uni-stuttgart.de"
- 2.9 Identität und Passwort speichern und durch Klicken auf "Verbinden" den Vorgang abschließen.

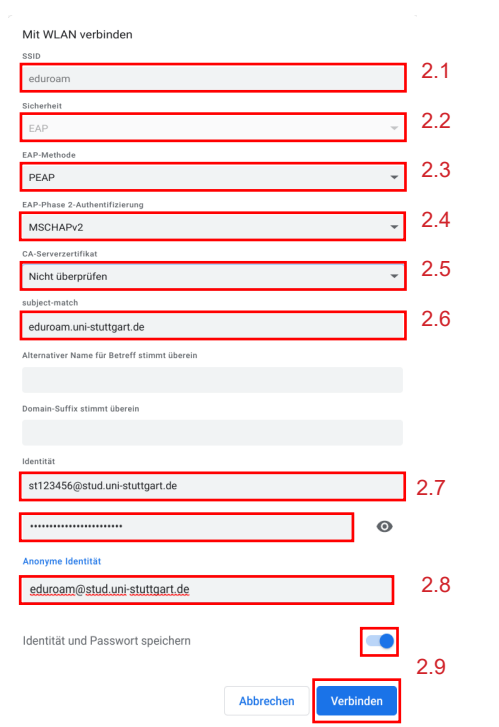

Stand: Juli 2022

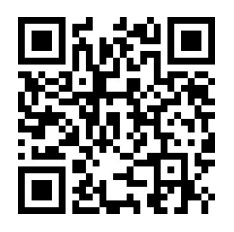

Benutzerberatung des TIK Pfaffenwaldring 57, Raum 0.704 70569 Stuttgart Telefon: 0711 685-88001 tik.uni-stuttgart.de/beratung support@tik.uni-stuttgart.de

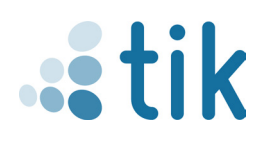